# おおむたミライPay 加盟店さま向け説明会 (店舗管理画面)

#### 1. 店舗管理画面へのログイン方法

#### 店舗別のID(メールアドレス)、パスワードをご案内致します。 当該ID(メールアドレス)、パスワードでログインしてください。

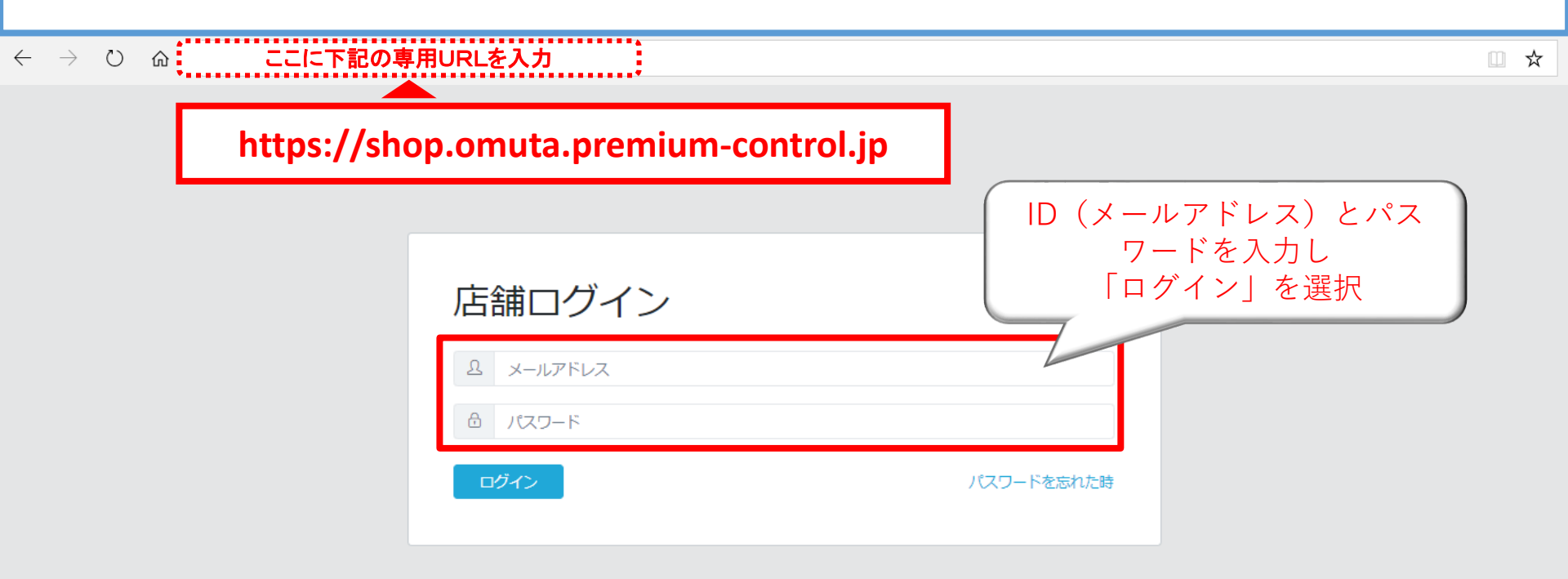

#### 2. 店舗管理画面の機能

#### 店舗管理画面では、左側の黒い帯の中に表示されている7つの項目 「売上管理」「振興券管理」「店舗担当者管理」「店舗情報」「子店舗管理」「パス ワード変更」「ジョブ管理」を操作・管理することができます。 ※「子店舗管理」は、複数店舗を一括管理する店舗さまのみ使う項目です

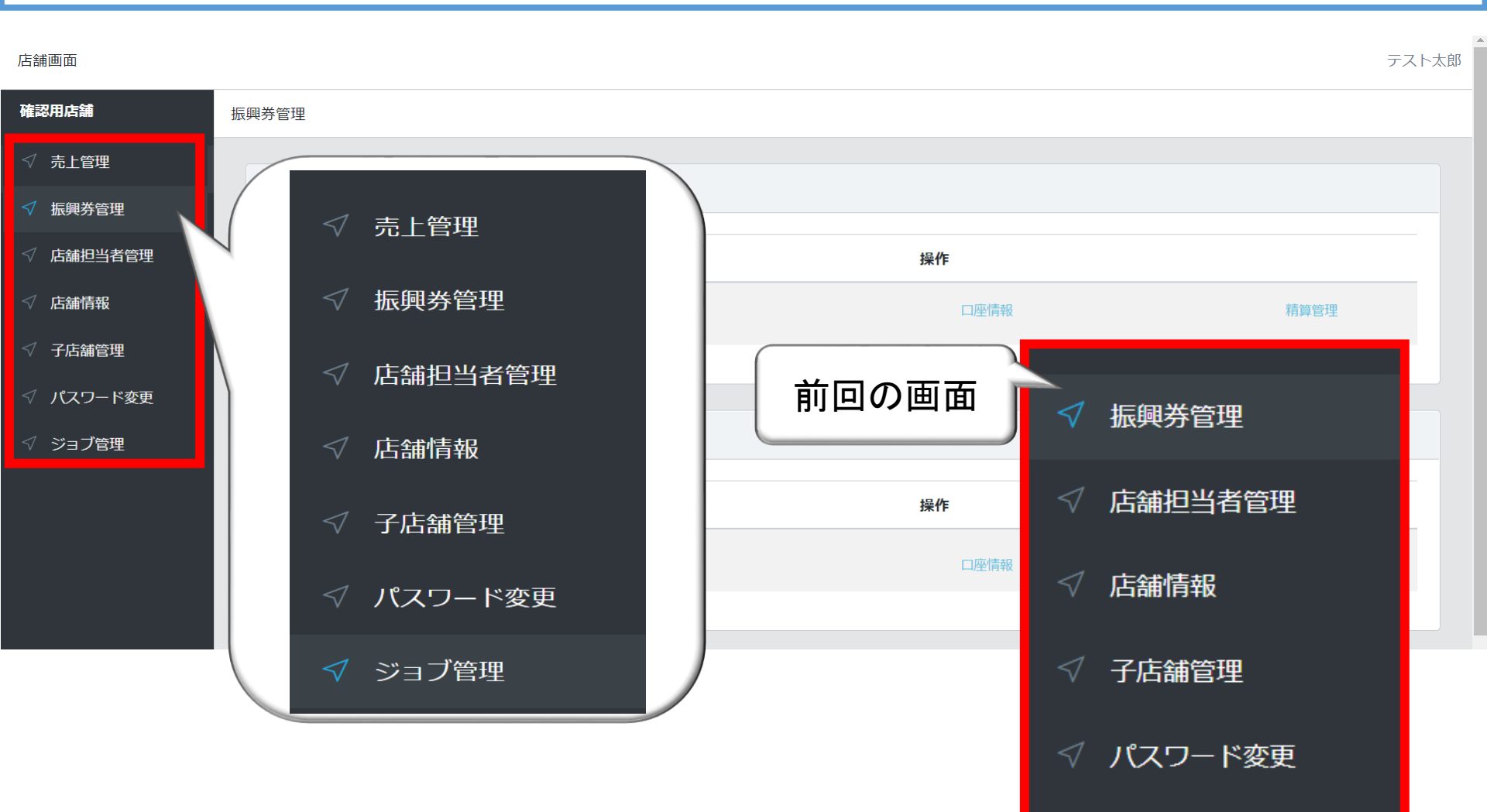

#### 3. 振興券管理>加盟店詳細

#### 管理画面トップページ、及び左メニューの「振興券管理」では 「**口座情報」「精算管理」**の操作・確認が可能です。 ※全登録店用、中小登録店用の商品券が表示されます(大型店は全登録店用のみ) それぞれの商品券のメニューで操作・確認ください

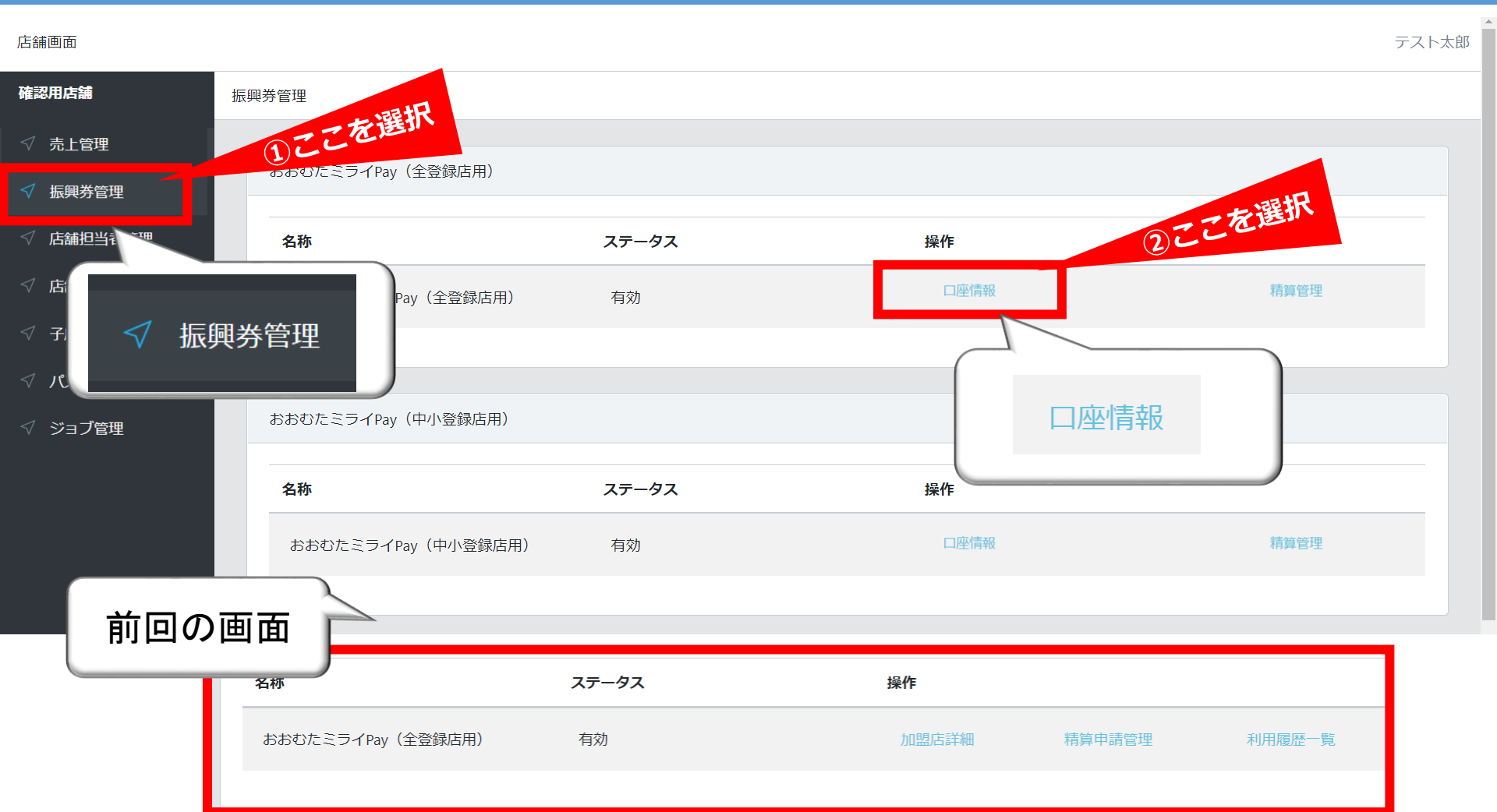

#### 4. 振興券管理>加盟店詳細>編集

#### 「加盟店詳細」では、ご登録いただいた金融機関情報をご確認いただけます。 また「編集」ボタンを選択することにより、情報の編集・更新が可能です。

| 店舗画面                                             |               |                 |
|--------------------------------------------------|---------------|-----------------|
| 確認用店舗                                            | 振興券管理 / 加盟店詳細 | 一方選択            |
| √ 売上管理                                           |               |                 |
| √ 振興券管理                                          |               |                 |
| √ 店舗担当者管理                                        | 店舗            | 確認用店舗           |
| √ 店舗情報                                           | 振興券           | めんたいペイ          |
| √ 子店舗管理                                          | 精算パターン        | 自動              |
| パフロド亦五</th <th>金融機関名(カナ)</th> <th>チクホウキャンコウ</th> | 金融機関名(カナ)     | チクホウキャンコウ       |
|                                                  | 金融機関コード       | 0178            |
| √ ジョブ管理                                          | 支店名 (カナ)      | 7クオカエイキ * ヨウブ * |
|                                                  | 支店コード         | 041             |
|                                                  | 預金種目          | 普通              |
|                                                  | 口座番号          | 1234567         |
|                                                  | 口座名義人(カナ)     | カクニンヨウテンホ。      |
|                                                  |               |                 |

#### 5.利用履歴一覧の参照

「売上管理」を選択します。 ※中小店登録用と全店登録用の利用履歴が合算されて表示されます。

|                                                                                                    | Rtag                                                                 |                     |                  |     |      |       |                 |                     |  |  |  |  |  |  |
|----------------------------------------------------------------------------------------------------|----------------------------------------------------------------------|---------------------|------------------|-----|------|-------|-----------------|---------------------|--|--|--|--|--|--|
| テスト店舗売                                                                                                    | 一己己を進い                                                               |                     |                  |     |      |       |                 |                     |  |  |  |  |  |  |
| √ 売上管理                                                                                                    |                                                                      |                     |                  |     |      |       |                 |                     |  |  |  |  |  |  |
| <↓ 振興業等期 ▶                                                                                                    | ■ 検索条件                                                               |                     |                  |     |      |       |                 |                     |  |  |  |  |  |  |
| 100 M 100 M |                                                                      |                     |                  |     |      |       | 庄 <sup></sup> 编 |                     |  |  |  |  |  |  |
| ✓ 店舗                                                                                                    |                                                                      | ~                   | <br>選択してください     |     |      |       |                 |                     |  |  |  |  |  |  |
| <sup>√ 店舗</sup>                                                                                                    | ちと答理                                                                 | ž                   | 央済日時(終了)         | 電話番 | 号    |       |                 |                     |  |  |  |  |  |  |
| √ 子店 ∨ ソ                                                                                                    | 山口市地                                                                 | 2022-08-18 23:59:59 |                  |     | -    |       |                 |                     |  |  |  |  |  |  |
| V 112                                                                                                    | 17.20                                                                |                     |                  |     |      |       |                 |                     |  |  |  |  |  |  |
|                                                                                                    |                                                                      |                     |                  |     |      |       |                 |                     |  |  |  |  |  |  |
|                                                                                                    | -                                                                    |                     |                  |     |      |       |                 |                     |  |  |  |  |  |  |
|                                                                                                    | ■ 売上金額                                                               |                     |                  |     |      |       |                 |                     |  |  |  |  |  |  |
|                                                                                                    | ¥ 16,824                                                             |                     |                  |     |      |       |                 |                     |  |  |  |  |  |  |
|                                                                                                    |                                                                      |                     |                  |     |      |       |                 |                     |  |  |  |  |  |  |
|                                                                                                    | ■ 利用履歴一覧                                                             |                     |                  |     |      |       |                 |                     |  |  |  |  |  |  |
|                                                                                                    | → 利用の一覧を参照することが可能です。                                                 |                     |                  |     |      |       |                 |                     |  |  |  |  |  |  |
|                                                                                                    | CSV出力 決済取消一覧                                                         |                     |                  |     |      |       |                 |                     |  |  |  |  |  |  |
|                                                                                                    | トランザクションID                                                           | 金額                  | 振興券名             |     | 取引種別 | 店舗名   | 店舗種別            | 決済日時                |  |  |  |  |  |  |
|                                                                                                    | 5BDFED37BCF3AC66B0BC1023D9FBED7D745<br>C5360E699E55F72700C02616A4F02 | 3,008円              | 大牟田ミライPay(全店登録用) |     | 決済   | テスト店舗 | 子店舖             | 2022-08-18 12:27:24 |  |  |  |  |  |  |
|                                                                                                    | 441188871A0C76BCB9E6850B5DF71F2FA556<br>276FE7D4D55A32A0B85A2CBD1EA7 | 1,528円              | 大牟田ミライPay(全店登録用) |     | 決済   | テスト店舗 | 子店舖             | 2022-08-18 12:27:14 |  |  |  |  |  |  |
|                                                                                                    | 7683092CB84DC8EB5EDDBE872AFBD9A47B3<br>80312C12FBA8DBC0B3A783D3B1E29 | 3,587円              | 大牟田ミライPay(全店登録用) |     | 決済   | テスト店舗 | 子店舗             | 2022-08-18 12:27:01 |  |  |  |  |  |  |

#### 【参考】前回利用履歴一覧

#### 店舗画面

| テスト店舗①                       | 振興券管理                      |                       |        |      |        |      |                     |      |        |  |
|------------------------------|----------------------------|-----------------------|--------|------|--------|------|---------------------|------|--------|--|
| √ 振興券管理                      | かかわたごう                     |                       |        |      |        |      |                     |      |        |  |
| ✓ 店舗担当者管理 ✓ 店舗情報             | るのでにこう                     |                       | 利用の    | の一覧  | を参照す   | トること | とが可能で <sup>・</sup>  | す。   |        |  |
| √ 子店舗管理                      | おおむたミ                      | ライPay(全登録店用)          | 有効     | ç    |        |      |                     |      | 利用履歴一覧 |  |
| √ パスワード変更                    |                            |                       |        |      |        |      |                     |      |        |  |
| 子店舖                          |                            |                       |        |      |        |      |                     |      |        |  |
| 選択してくださ<br>決済日時(開始)          |                            | 決済日時(終了)              |        | 電話番号 |        |      |                     | ~    | 利用履歷一覧 |  |
| 検索                           |                            |                       |        |      |        |      |                     |      |        |  |
| CSV出力                        |                            |                       |        |      |        |      |                     |      |        |  |
| 決済取消一覧<br>トランザクショ            | D                          |                       | 金額     | 取引種別 | 店舗名    | 店舗種別 | 決済日時                | 操作   |        |  |
| D765839FFA80<br>B15D01EEDE75 | 0637B0C734B681DD6800<br>58 | F7FC37A0EEB14A70EDCEB | 1,000円 | 決済取消 | テスト店舗① | 親店舗  | 2022-10-21 08:52:23 |      |        |  |
| 34772875693C<br>C9B88F28B8CA | 66EA79C69E89D82812EF<br>\  | 758B9E4E128E6CE56C97A | 100円   | 決済   | テスト店舗① | 親店舗  | 2022-10-24 17:07:42 | 取消処理 |        |  |
| 5A5073FF6725<br>793824358E05 | F4D770C137262F4ABEC        | C234620AA6627551C9FBF | 1,000円 | 決済   | テスト店舗① | 親店舗  | 2022-10-20 14:13:39 | 取消処理 |        |  |

テスト次師

6

#### 6. 売上管理>履歴一覧>取消処理

売上管理より、決済済み利用取引の取消処理を行うことが出来ます。 操作項目に表示される「取消処理」ボタンを選択すると「サイトからのメッセージ」が 表示されます。「OK」ボタンを選択すると、決済の取消処理が完了します。

| 管理                                                            |               |                                        |                |                                         |          |                     |      |
|---------------------------------------------------------------|---------------|----------------------------------------|----------------|-----------------------------------------|----------|---------------------|------|
|                                                               |               |                                        |                |                                         |          |                     |      |
| ■ 検索条件                                                        |               |                                        |                |                                         |          |                     |      |
| 振興勞                                                           |               |                                        | ※注意※           |                                         |          |                     |      |
| 選択してください                                                      |               |                                        | 取引処理は「〇        | K ∣ ボタン                                 | を選択す     | 「ることで完」             | 7    |
| 決済日時(開始)                                                      |               | 決済日時(終了)                               | します。十分に        | 確認後人                                    | い理を行     | ってください              |      |
| 2022-08-18 00:00:00                                           |               | 2022-08-18 23:59:59                    |                |                                         | CFE C [] |                     | 0    |
| 検索                                                            |               |                                        | ※「キャンカル        | ノボタンス                                   | を畑すこ     | とで 元の利              |      |
|                                                               |               |                                        | 田宿麻「詳細」        | 「「「「」「「」」「「」」「「」」「「」」「「」」」「「」」」「」」「」」「」 | します      |                     |      |
| ■ 売上金額                                                        |               |                                        |                | 回回に次                                    | ንልሃ₀     |                     |      |
|                                                               | shop.om       | uta.premium-control.jpの内名<br>てトスレルですか? |                |                                         |          |                     |      |
| ¥ 16,824                                                      | 今日に収消し(       | (4000 (97)*                            |                |                                         |          |                     |      |
|                                                               |               | ОК                                     | キャンセル          |                                         |          |                     | i    |
|                                                               |               |                                        |                |                                         |          |                     |      |
| ■ 利用線座 見                                                      |               |                                        |                |                                         |          |                     |      |
| CSV出力 決済取消一覧                                                  |               |                                        |                |                                         |          | C Z Z JES           |      |
| トランザクションID                                                    | 金額            | 振興券名                                   | 取引種別           | 店舗名                                     | 店舗種別     | 決済日時                | 操作   |
| 58DFED378CF3AC66808C1023D9F8E                                 | D7D745 3,008  | m 大牟田ミライPay(全店                         | 登録用) 決済        | テスト店舗                                   | 子店舗      | 2022-08-18 12:27:24 | 取消処理 |
| C2202020203172100C02010/WF02                                  |               |                                        |                |                                         |          |                     |      |
| 4411B8B71A0C76BCB9E6850B5DF71<br>276FE7D4D55A32A0BB5A2CBD1EA7 | F2FA556 1,528 | 円 大牟田ミライPay(全店                         | 登録用)<br>決済     | テスト店舗                                   | 子店舗      | 2022-08-18 12:27:14 | 取消処理 |
| 7683092CB84DC8EB5EDDBE872AFBD                                 | 9A47B3 3.587  |                                        | (2) (2) (2) 決済 | テフト店舗                                   | 子店舖      | 2022-08-18 12:27:01 | 取消処理 |
| 80312C12FBA8DBC0B3A783D3B1E29                                 | )             | 大牟田ミライPay(全店                           | 登録用) /////     | ノヘい白胡                                   |          |                     |      |

#### 7. 振興券管理>利用履歴一覧>CSV出力

#### また、左上の「CSV出力」ボタンを選択することで、利用履歴一覧をCSVデータとして 出力することが可能です。

| テスト店舗     | 売上管理                                                                 |                |                     |   |          |        |      |                     |  |  |  |
|-----------|----------------------------------------------------------------------|----------------|---------------------|---|----------|--------|------|---------------------|--|--|--|
| √ 売上管理    | ■ 40売点//*                                                            |                |                     |   |          |        |      |                     |  |  |  |
| √ 振興券管理   | ■ 快来来什                                                               |                |                     |   |          |        |      |                     |  |  |  |
| √ 店舗担当者管理 | 振興券                                                                  |                |                     |   | 店舗       |        |      |                     |  |  |  |
| ✓ 店舗情報    | 選択してください                                                             |                | `                   | ~ | 選択してください |        |      |                     |  |  |  |
| √ 子店舗管理   | 決済日時(開始)                                                             | 決              | 済日時(終了)             |   | 電話番号     |        |      | ABC商店               |  |  |  |
| ✓ パマワード交面 | 2022-08-18 00:00:00                                                  |                | 2022-08-18 23:59:59 |   |          |        |      |                     |  |  |  |
|           | 検索                                                                   |                |                     |   |          |        |      |                     |  |  |  |
|           |                                                                      |                |                     |   |          |        |      |                     |  |  |  |
|           | ■ 売上金額                                                               |                |                     |   |          |        |      |                     |  |  |  |
|           | ¥ 16,824                                                             | ¥ 16,824 ここを選択 |                     |   |          |        |      |                     |  |  |  |
|           | ■ 利用履歴一覧                                                             | ■ 利用履歴一覧       |                     |   |          |        |      |                     |  |  |  |
|           | CSV出力 決済取消一覧 ABC商店                                                   |                |                     |   |          |        |      |                     |  |  |  |
|           | トランザクションID                                                           | 金額             | 振興券名                |   | 取引種別     | 店舗名    | 店舗種別 | 決済日時                |  |  |  |
|           | 5BDFED37BCF3AC66B0BC1023D9F8ED7D745<br>C5360E699E55F72700C02616A4F02 | 3,008円         | 大牟田ミライPay(全店登録用)    |   | 決済       | テスト子店舗 | 子店舖  | 2022-08-18 12:27:24 |  |  |  |
|           | 441188871A0C768C89E685085DF71F2FA556<br>276FE7D4D55A32A0885A2C8D1EA7 | 1,528円         | 大牟田ミライPay(全店登録用)    |   | 決済       | テスト子店舗 | 子店舖  | 2022-08-18 12:27:14 |  |  |  |

#### 7. 振興券管理>利用履歴一覧>CSV出力

#### 自動的にジョブ管理画面に遷移します。 ※ステータスが成功後、ダウンロード可能です。

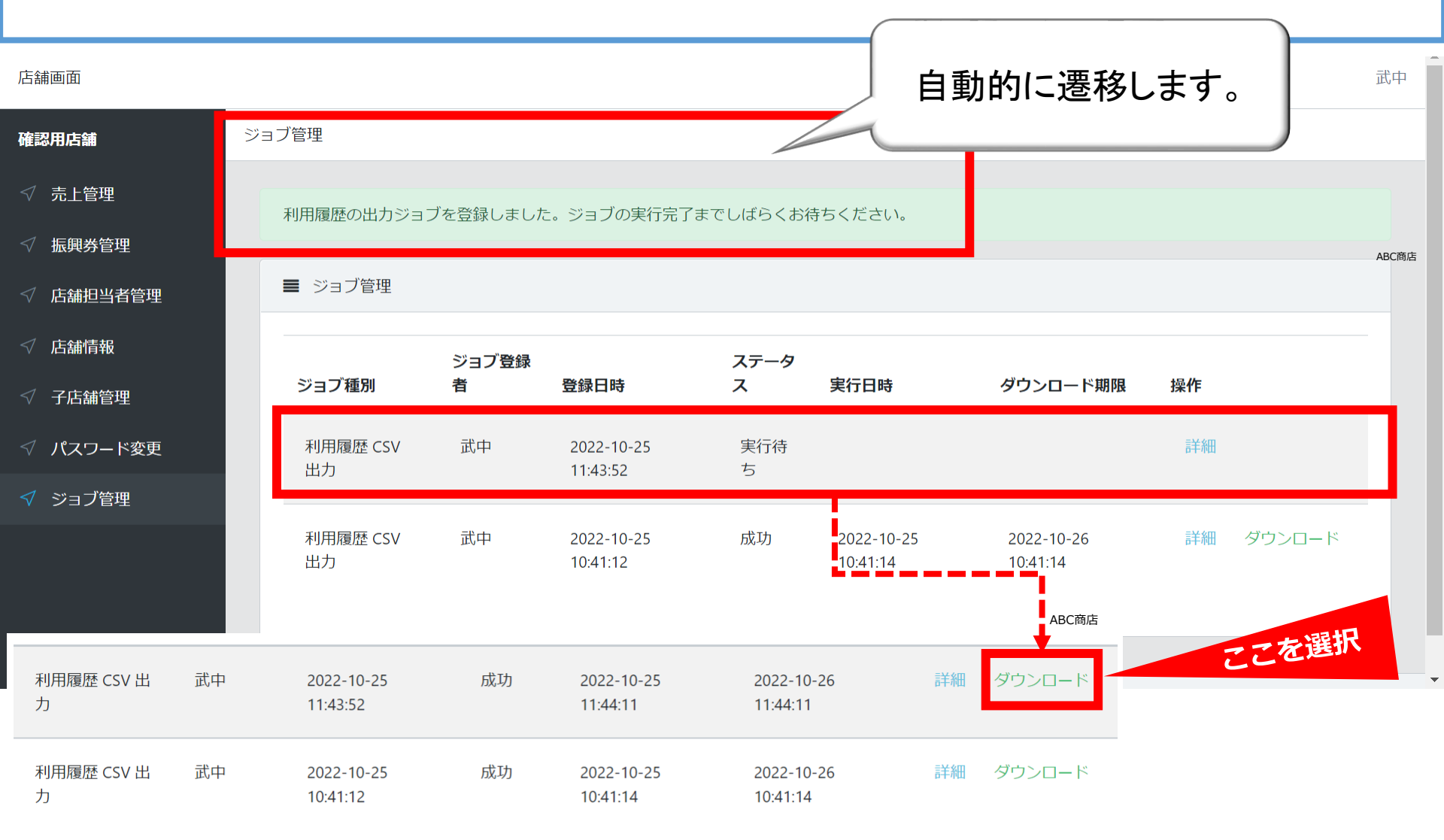

#### <参考情報>利用者の購入履歴

商品券利用者のアプリ上では以下の手順にて購入履歴をご確認いただけます。

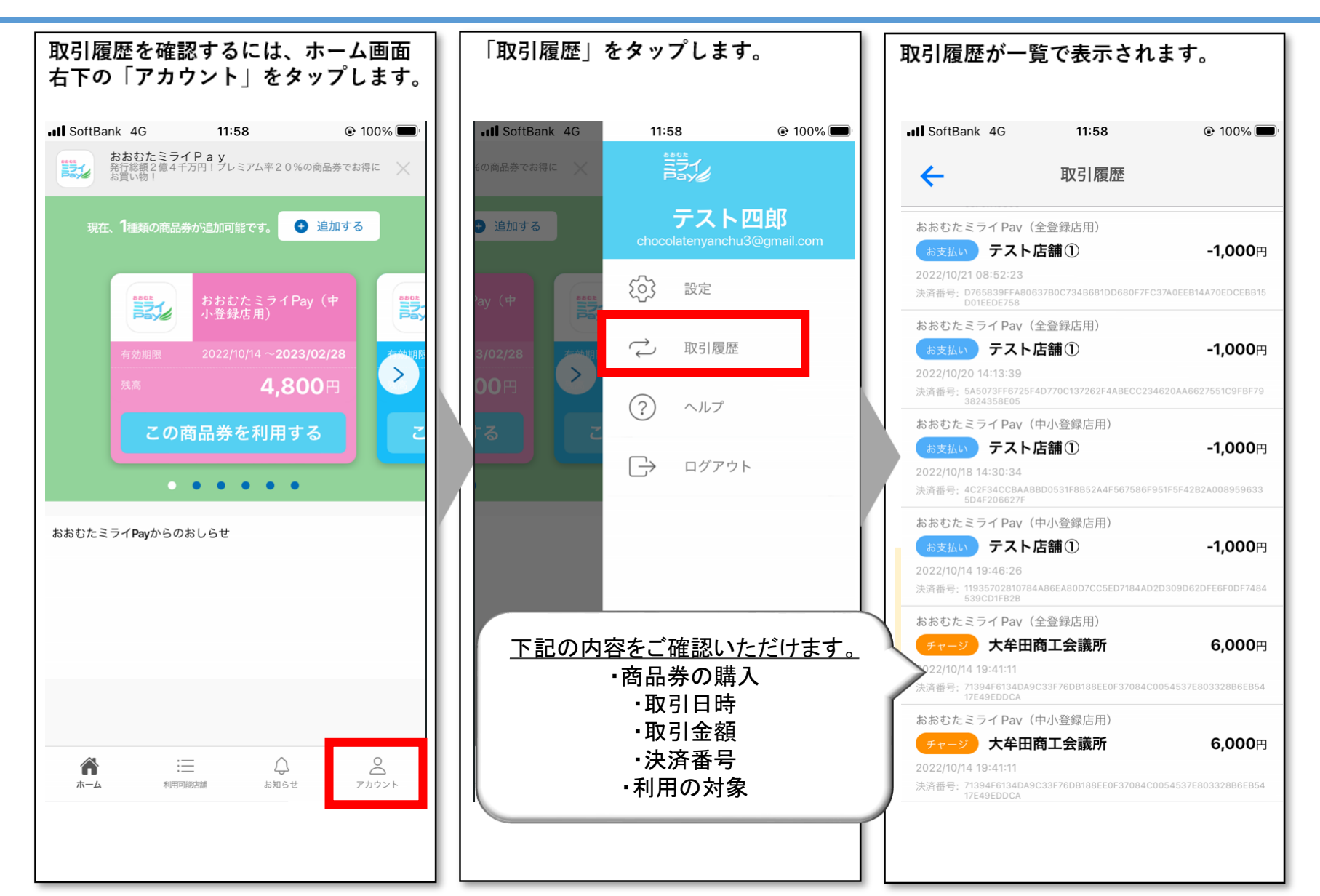

#### 8. 振興券管理>精算管理

#### 「振興券管理」の「精算管理」を選択します。

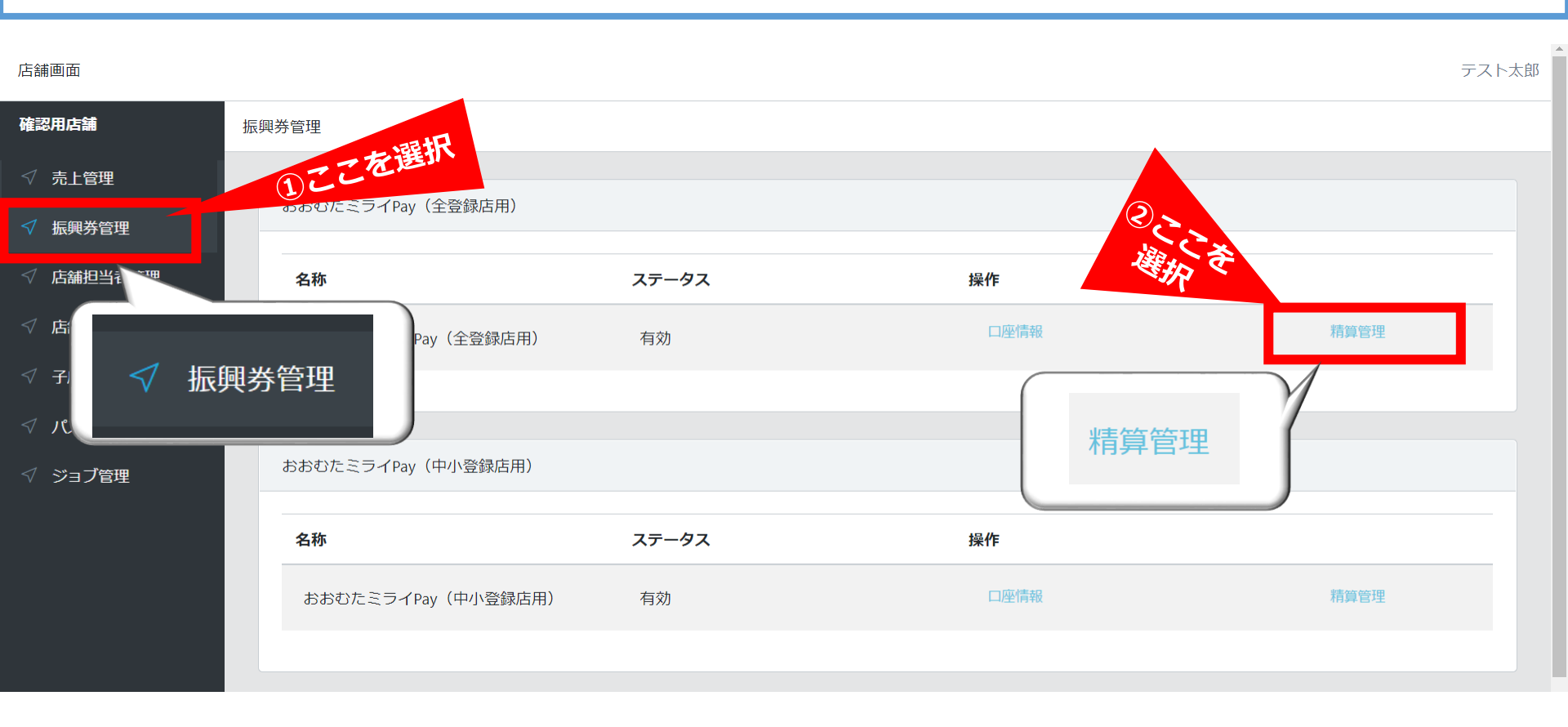

#### 9. 振興券管理 / 精算管理

#### 「精算管理」では「コイン※残高」「振込先情報」「精算申請履歴」をご確認いただけます。 ※コインとは、本システムで提供する電子通貨のことです(1コイン=1円)

| 店舗画面      |                     |              |        |             |              |              |         |         |         |                                |  |
|-----------|---------------------|--------------|--------|-------------|--------------|--------------|---------|---------|---------|--------------------------------|--|
| テスト店舗     | 振興芬管理 /             |              |        |             |              |              |         |         |         |                                |  |
| √ 売上管理    | ■ 口座情報              |              |        |             |              |              |         |         |         |                                |  |
| √ 振興券管理   |                     |              |        |             |              | =+0          |         |         |         |                                |  |
| √ 店舗担当者管理 | コイン残高(未精算金額)        | 122          | 辰込先馆   | <b>亨辛</b> 胶 |              |              |         |         |         |                                |  |
| √ 店舗情報    |                     | 金融機関コー       | -ド     | 1234        | 1234         |              |         |         |         |                                |  |
| ✓ 子店舗管理   | [精算スケジュール等          | に関するメッセージが表示 | されます。] |             | 金融機関名        | (カナ)         |         |         | <u></u> | <i>¥り</i> ҟウ                   |  |
| √ パスワード変更 |                     |              |        |             | 支店コード        |              | 123     | 123     |         |                                |  |
|           |                     |              |        |             | 支店名(か)       |              |         |         | ホンテン    |                                |  |
|           |                     |              |        |             | 預金種目         |              |         |         | 普通      |                                |  |
|           |                     |              |        |             | 口座番号         |              | 1234568 | 1234568 |         |                                |  |
|           |                     |              |        |             | 口座名義人(カナ)    |              |         |         |         | ₽ፓኋ^°                          |  |
|           |                     |              |        |             |              |              |         |         |         |                                |  |
|           |                     |              |        |             |              |              |         |         |         |                                |  |
|           | ■ 精算申請履歴            |              |        |             | <i>b</i> )I- |              |         |         |         | <sup>™</sup> ーシーショ <b>ウ</b> テン |  |
|           | 検索                  |              |        |             |              |              |         |         |         |                                |  |
|           | 申請日時(開始)            |              |        |             | 申請日時(終了)     | )            |         |         |         |                                |  |
|           | 1~7=_07             |              |        |             |              |              |         |         |         |                                |  |
|           | ☑ 申請中 ☑ 入金処理中 ☑ 入金済 |              |        |             |              |              |         |         |         |                                |  |
|           | 検索                  |              |        |             |              |              |         |         |         |                                |  |
|           | CSV出力               |              |        |             |              |              |         |         |         |                                |  |
|           | 申請日時                | 入金ステータス      | 精算金額   | 換金手数料       |              | ¥99<br>振込手数料 | 振込金額    | 1       | 辰込日     | 精算パターン名                        |  |
|           | 2022-08-23 00:01:14 | 申請中          | ¥8,123 |             | ¥81          | ¥            | D       | ¥8,042  |         | 自動精算                           |  |
|           |                     |              |        |             |              |              |         |         |         |                                |  |

#### 10. 売上管理

店舗管理画面では売上の確認が可能です。日付や店舗を選択しての検索も可能です。 検索した一覧をCSV出力することが可能です。

- (1) メインメニュー「売上管理」をクリック
- (2) 条件 [対象期間、対象店舗(1店舗ずつ選択)] を変更して検索可能
- (3) 検索した一覧をCSV出力

| テスト店舗     | 売」                | 管理しててを選択                                                             |            |                     |   |          |        |      |                     |      |
|-----------|-------------------|----------------------------------------------------------------------|------------|---------------------|---|----------|--------|------|---------------------|------|
| √ 売上管理    |                   | <ul> <li>(1)</li> <li>■ 検索条件</li> </ul>                              |            |                     |   |          |        |      |                     |      |
| √ 振興券管理   |                   |                                                                      |            |                     |   |          |        |      |                     |      |
| ✓ 店舗担当者管理 |                   | 振興券                                                                  |            |                     | 店 |          |        |      |                     |      |
| ✓ 店舗情報    |                   | 2 選択してください                                                           |            | ~                   |   | 選択してくたさい |        |      |                     |      |
| ✓ 子店舗管理   |                   | 決済日時(開始)                                                             | 決          | 済日時(終了)             | 電 | 【話番号     |        |      |                     |      |
|           |                   | 2022-08-18 00:00:00                                                  |            | 2022-08-18 23:59:59 |   |          |        |      |                     |      |
| ◇ バスワート変更 | •                 | 10-17                                                                |            |                     |   |          |        |      |                     |      |
|           |                   |                                                                      |            |                     |   |          |        |      |                     |      |
|           | ſ                 | ■売止金額                                                                | 生下の        |                     |   |          |        |      |                     |      |
|           |                   |                                                                      | •×<br>竡を表示 | -                   |   |          |        |      |                     |      |
|           |                   | ¥ 16,824                                                             | RCXA       | •                   |   |          |        |      |                     |      |
|           |                   | ~/                                                                   |            |                     |   |          |        |      |                     |      |
|           | <mark>(</mark> 3) | ■ 利用履歴一覧                                                             |            |                     |   |          |        |      |                     |      |
|           |                   | CSV出力 決済取済一覧 取引詳約                                                    | 钿          |                     |   |          |        |      | 、                   |      |
|           |                   | トランザクションID                                                           | 金額         | 振興券名                |   | 取引種別     | 店舗名    | 店舗種別 | 決済日時                | 操作   |
|           |                   | 5BDFED37BCF3AC6680BC1023D9FBED7D745<br>C5360E699E55F72700C02616A4F02 | 3,008円     | 大牟田ミライPay(全店登録用)    |   | 決済       | テスト子店舗 | 子店舗  | 2022-08-18 12:27:24 | 取消処理 |
|           |                   | 441188871A0C768C89E6850B5DF71F2FA556<br>276FE7D4D55A32A08B5A2C8D1EA7 | 1,528円     | 大牟田ミライPay(全店登録用)    |   | 決済       | テスト子店舗 | 子店舗  | 2022-08-18 12:27:14 | 取消処理 |

#### 11. 店舗管理画面(スマートフォン版)

スマートフォンからでも、「店舗情報の確認・修正」が可能です。

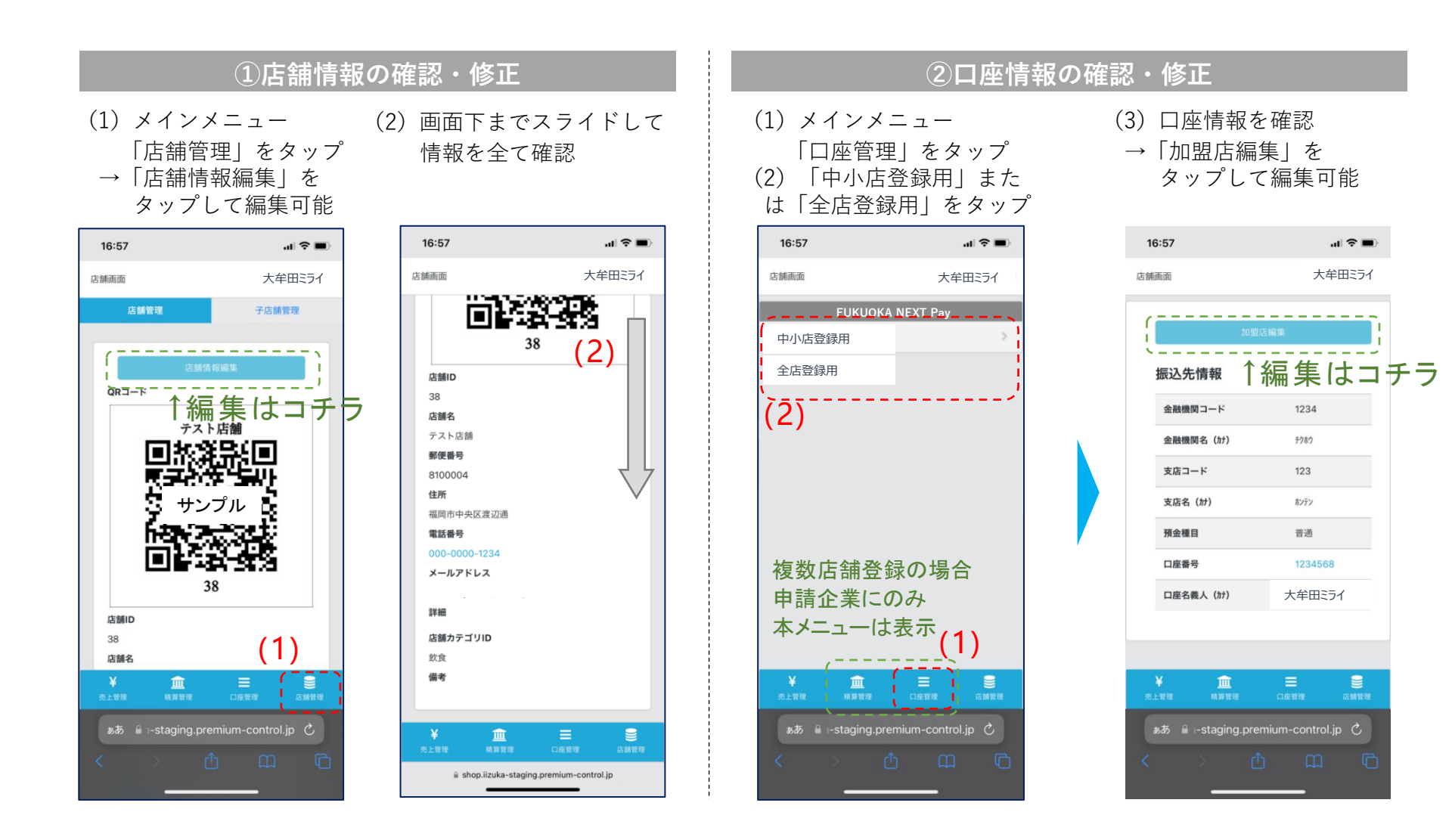

#### 12. 店舗管理画面(スマートフォン版)

店舗管理画面では売上の確認が可能です。日付や店舗を選択しての検索も可能です。 また、対象の取引の取消が可能です(減額などの金額変更はできません)。

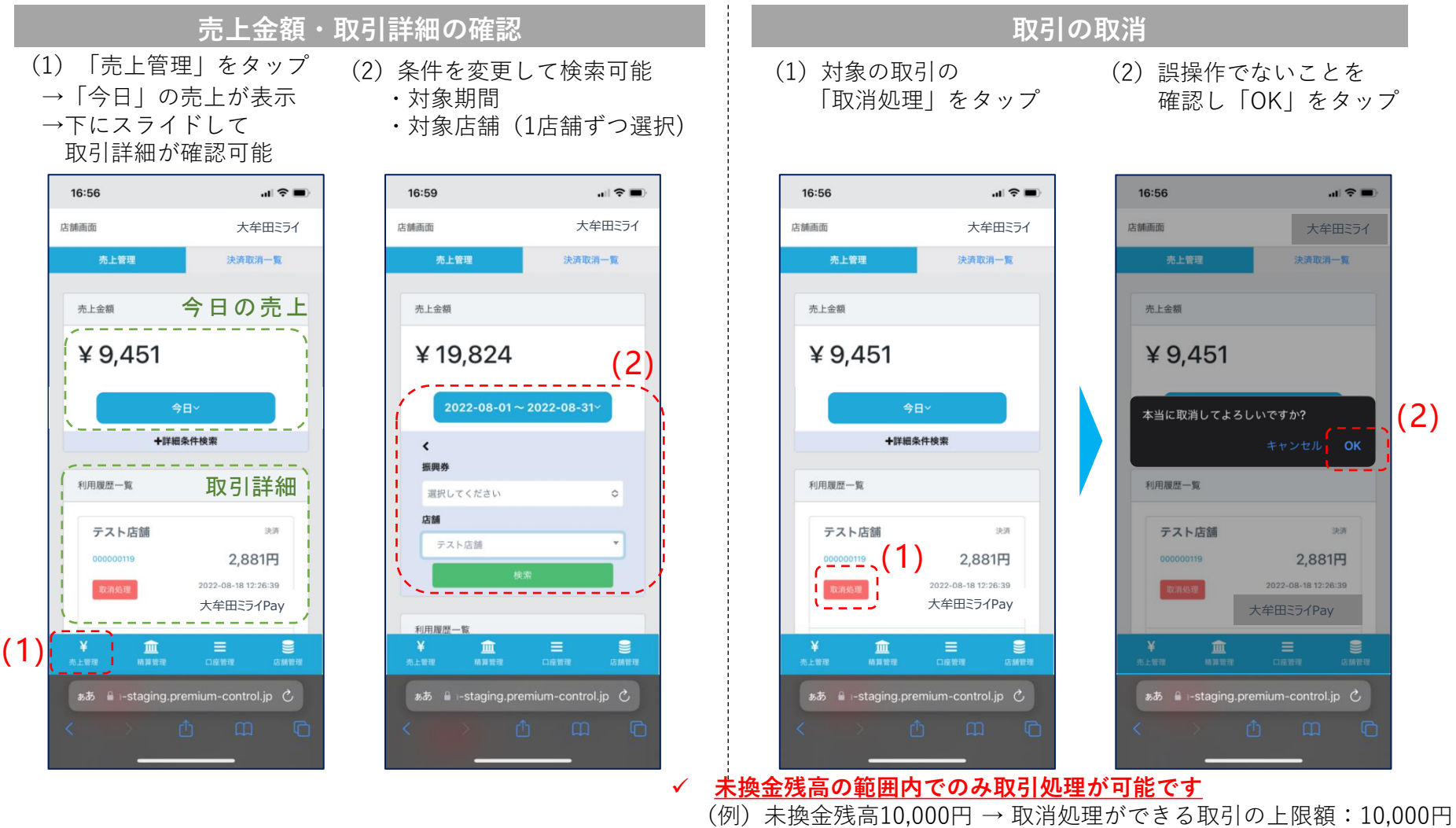

✓ 誤って取消を行ってしまった場合の「取消の取消」はできません

#### 13. 店舗管理画面(スマートフォン版)

店舗管理画面では精算換金情報の確認が可能です。日付を選択しての検索も可能です。 ※日付は「締めの日時」が表示・検索可能です

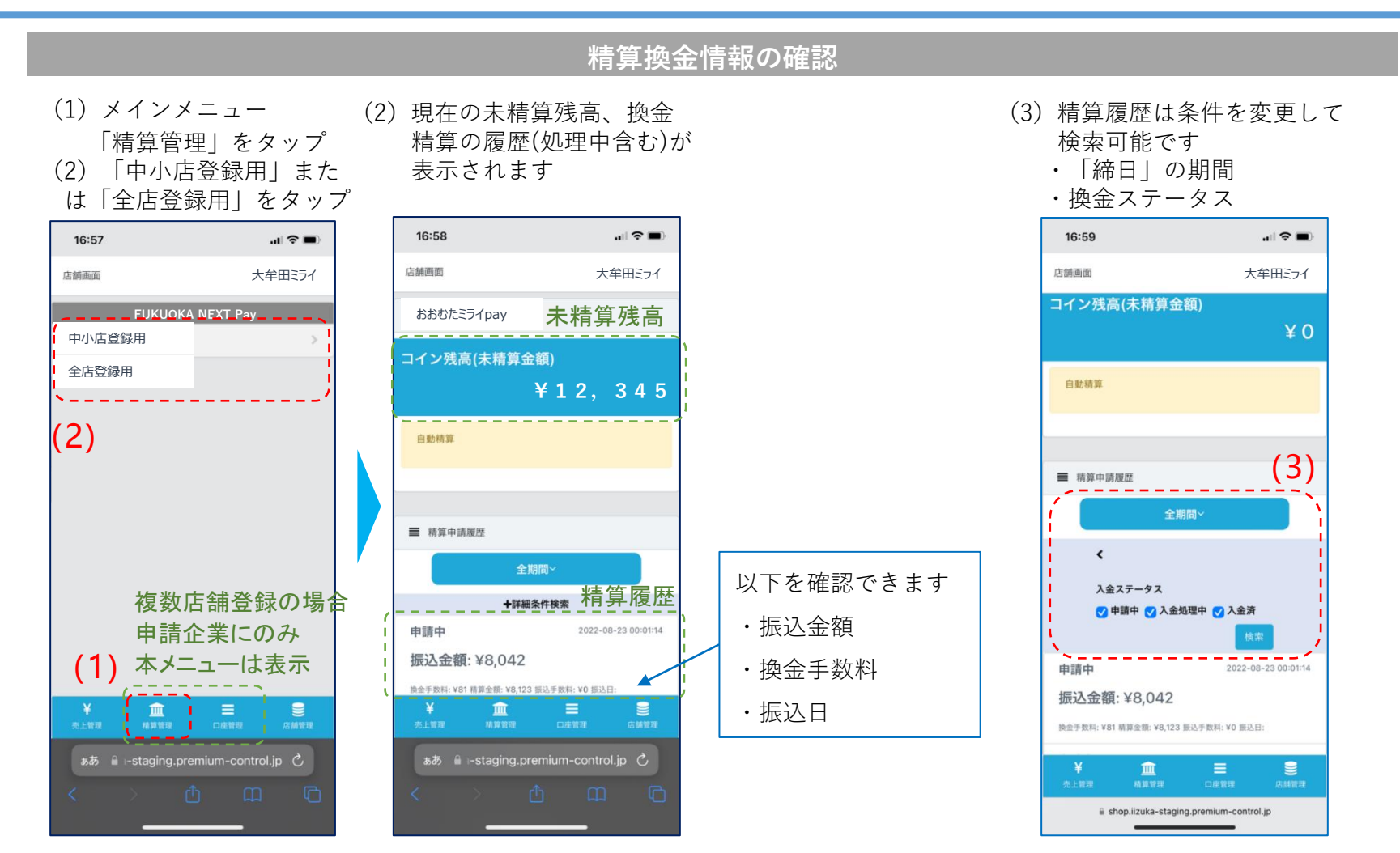

### お問い合わせ先

• ご質問、ご不明な点がございましたら、下記へお問い合わせください。

## おおむたミライPayコールセンター 0120-610-088

・ 受付時間 9:00~19:00 年中無休(年末年始を除く)